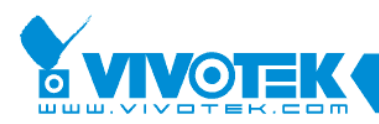

## How to update patch file for NR9X81

July 2017

www.vivotek.com

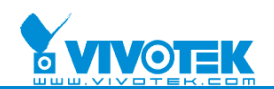

## © 2017 VIVOTEK Inc. All Right Reserved

VIVOTEK may make changes to specifications and product descriptions at any time, without notice.

The following is trademarks of VIVOTEK Inc., and may be used to identify VIVOTEK products only: VIVOTEK.

Other product and company names contained herein may be trademarks of their respective owners.

No part of this publication may be reproduced or utilized in any form or by any means, electronic or mechanical,

including photocopying and microfilm, without permission in writing from VIVOTEK Inc.

## **Revision History**

| Version | Issue date | Author  | Comment       |
|---------|------------|---------|---------------|
| 1.0     | 2017/07/13 | Jess    | First draft   |
| 2.0     | 2017/07/14 | Freddie | First publish |
|         |            |         |               |

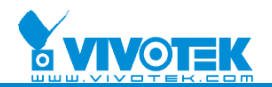

| J <b>v</b> v | to update the patch me for NK908 //NK9581?                           |              |  |  |  |
|--------------|----------------------------------------------------------------------|--------------|--|--|--|
| 1.           | Download zip file from VIVOTEK website                               |              |  |  |  |
|              | http://download.vivotek.com/downloadfile/products/others/nr9x81.zip. |              |  |  |  |
| 2.           | Unzip nr9x81.zip to get FIX_NVR.zip, and unzip FIX_NVR.zip           |              |  |  |  |
|              | Extract Compressed (Zipped) Folders                                  |              |  |  |  |
|              | Select a Destination and Extract Files                               |              |  |  |  |
|              | Files will be extracted to this folder:                              |              |  |  |  |
|              | C:\Users\user\Desktop\FIX_NVR                                        | Browse       |  |  |  |
|              | Show extracted files when complete                                   |              |  |  |  |
|              |                                                                      |              |  |  |  |
|              |                                                                      |              |  |  |  |
|              |                                                                      |              |  |  |  |
|              |                                                                      |              |  |  |  |
|              |                                                                      |              |  |  |  |
|              |                                                                      |              |  |  |  |
|              |                                                                      |              |  |  |  |
|              | Ext                                                                  | tract Cancel |  |  |  |
| 3.           | Copy the whole directory to USB stick.                               |              |  |  |  |
| 4.           | Insert the USB stick to NR9681/NR9581.                               |              |  |  |  |
|              |                                                                      |              |  |  |  |
|              |                                                                      |              |  |  |  |
|              |                                                                      |              |  |  |  |
|              |                                                                      |              |  |  |  |
|              |                                                                      |              |  |  |  |
|              |                                                                      |              |  |  |  |
|              |                                                                      |              |  |  |  |

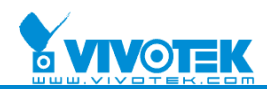

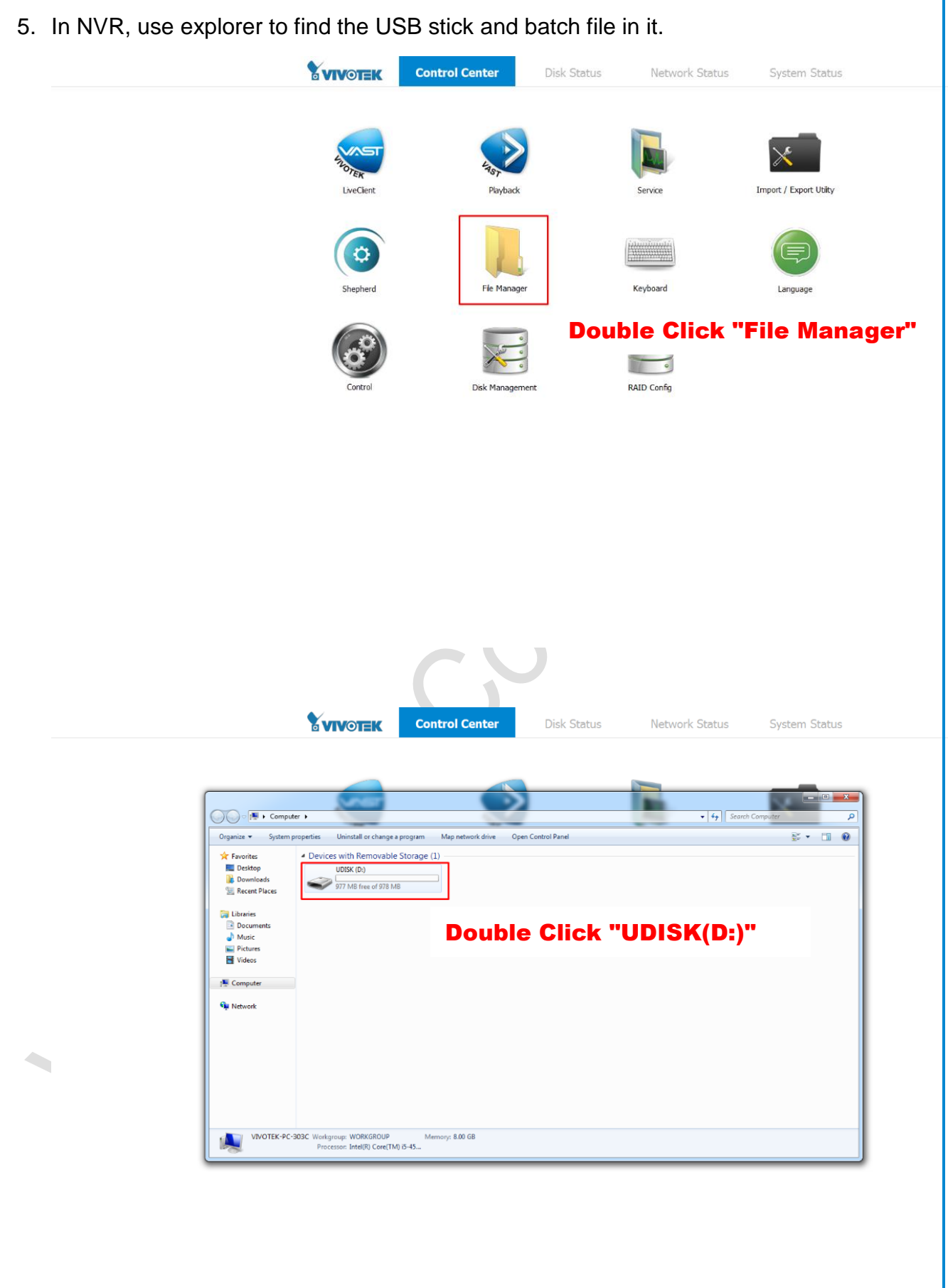

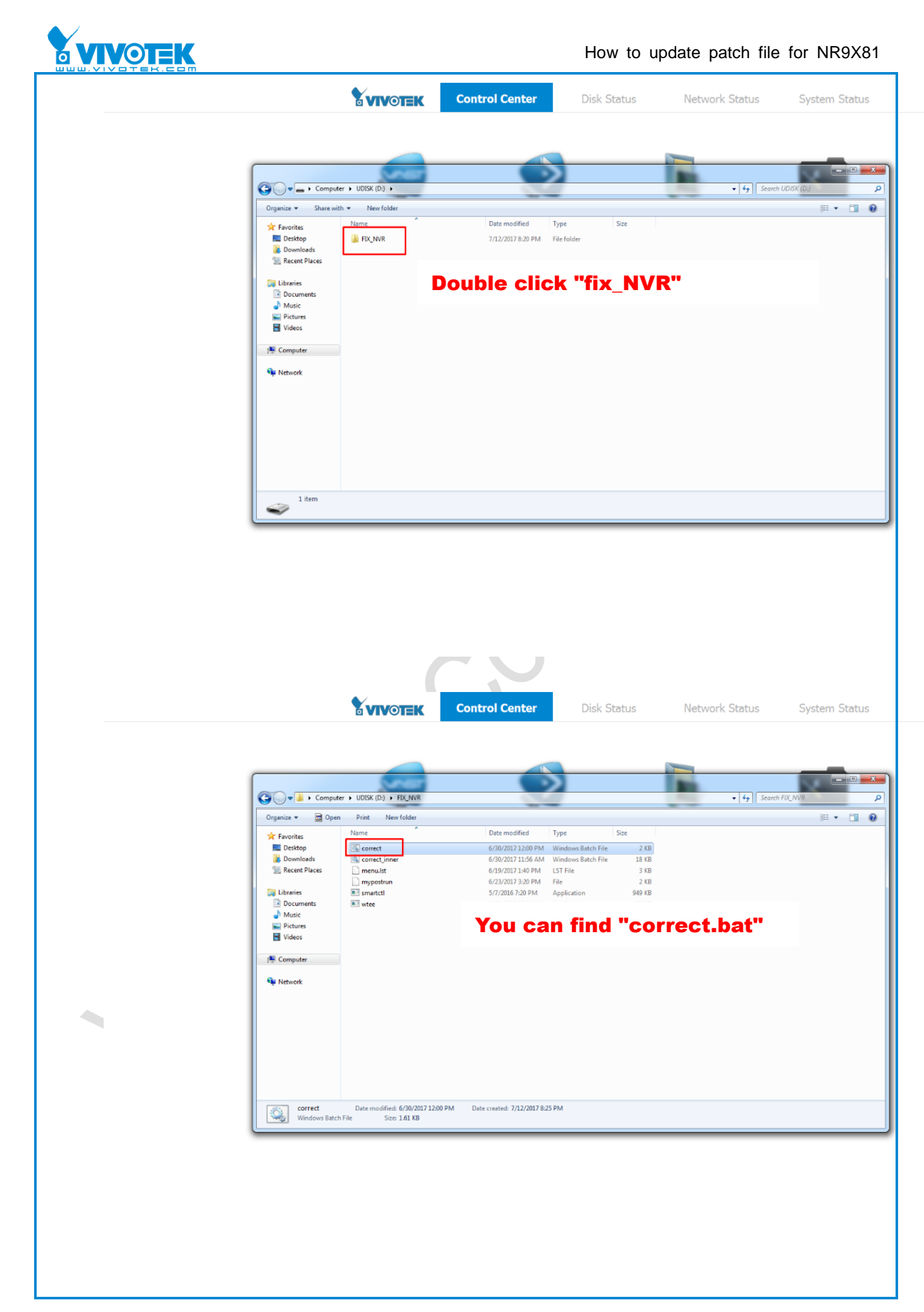

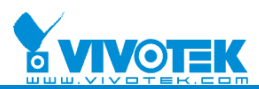

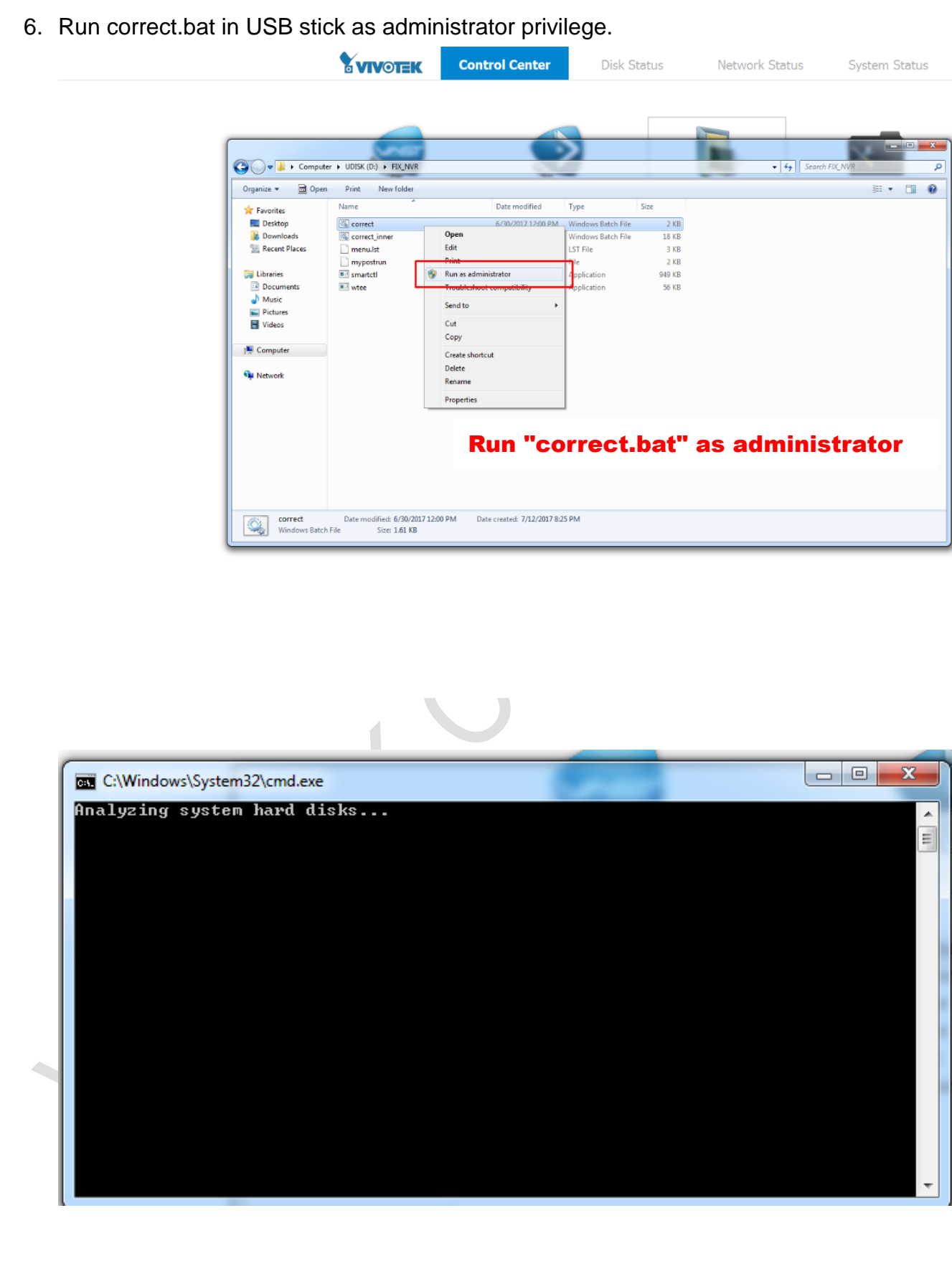

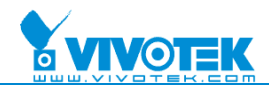

7. Done. The message will show:

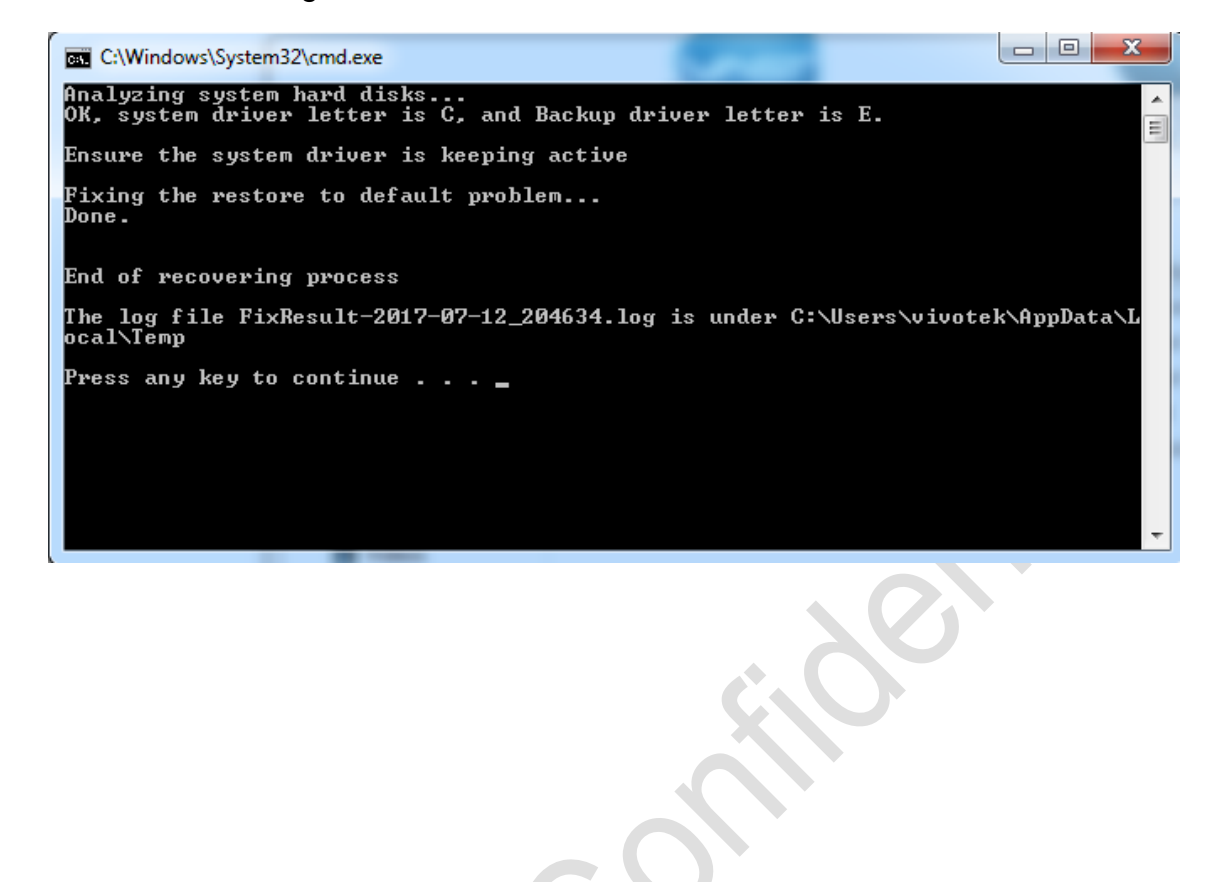